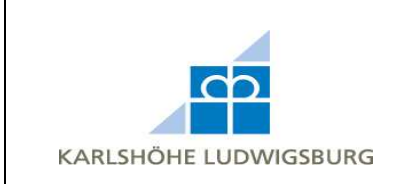

 Wenn Sie Ihr Passwort vergessen haben und ein neues anfordern möchten, gehen Sie auf <u>www.ausbildungsstaette.de</u> und klicken Sie auf **Büromaterialvertrieb**. Klicken Sie unter dem Anmeldeformular auf **hier**.

| eMail-Adresse:       | µtemine@karlshoehe.de      |                   |
|----------------------|----------------------------|-------------------|
| Passwort:            | ****                       |                   |
| Sie haben Ihr Passwo | rt vergessen? Dann klicken | Sie <u>hier</u> . |
| Anmelden             |                            |                   |

2. Geben Sie den Sicherheitscode und die E-Mail-Adresse ein, mit der Sie Ihr Konto angelegt haben, und klicken Sie auf **Weiter**.

## Passwort vergessen?

Ändern Sie Ihr Passwort in drei leichten Schritten.

| Konto bei GuteMine B                             | lüromaterialvertrieb angelegt haben.                                                                        |
|--------------------------------------------------|----------------------------------------------------------------------------------------------------|
| Sicherheitscode:                                 | XURMHX                                                                                                    |
| E-Mail-Adresse:                                  | temine@karlshoehe.de                                                                                        |
| Schritt 2                                        |                                                                                                    |
| Bitte bestätigen Sie d<br>darauf erhalten Sie Ih | en Link, den wir Ihnen in einer E-Mail zukommen lassen. Gleich<br>r neues Passwort in einer zweiten E-Mail. |
| Schritt 3                                        |                                                                                                    |
| Loaden Sie sich mit d                            | Jiesem neuen Passwort ein.                                                                                  |

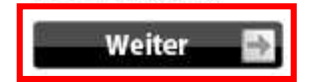

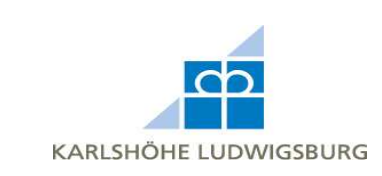

3. Sie erhalten nun von uns eine automatisierte E-Mail mit einem Bestätigungslink.

## Passwort vergessen?

Ihre Anfrage nach einem neuen Passwort muss von Ihnen erst bestätigt werden. Deshalb wurde Ihnen vom System eine E-Mail mit einem Bestätigungslink geschickt. Bitte klicken Sie nach Erhalt der E-Mail auf den mitgeschickten Link, um eine weitere E-Mail mit Ihrem neuen Anmelde-Passwort zu erhalten. Andernfalls wird Ihnen das neue Passwort nicht zugestellt oder eingerichtet!

## 4. Klicken Sie auf den Link in der E-Mail, um Ihre Passwortanforderung zu bestätigen.

Bitte bestätigen Sie Ihre Passwortanfrage!

Bitte bestätigen Sie, dass Sie selber ein neues Passwort angefordert haben. Aus diesem Grund haben wir Ihnen diese E-Mail mit einem persönlichen Bestätigungslink geschickt. Wenn Sie den Link bestätigen, indem Sie ihn anklicken, wird Ihnen umgehend ein neues Passwort in einer weiteren E-Mail zur Verfügung gestellt.

Ihr Bestätigungslink:

http://gutemine.koerperbehindertenzentrum.de/password\_double\_opt.php?action=verified&custome

5. Sie erhalten von uns eine weitere E-Mail.

Ein neues Passwort wurde per E-Mail verschickt.

6. Die E-Mail enthält Ihr neues Passwort, mit dem Sie sich nun anmelden können. Dieses Passwort kann, wenn nötig, im Kundenbereich abgeändert werden.

Passwort geändert!

Sie erhalten diese E-Mail, weil Sie ein neues Passwort eingerichtet bekommen wollten. Bitte loggen Sie sich mit folgendem Passwort und Ihrer E-Mail-Adresse bei uns ein. In Ihren Kontoeinstellungen können Sie ein neues Passwort vergeben.

Ihr neues Passwort: Nw2Us

Wir wünschen Ihnen weiterhin viel Spaß mit unserem Angebot!